## Прикрепление файлов с домашними заданиями

Для получения от учеников файлов с домашним заданием необходимо активировать данную возможность при задании этого домашнего задания.

| 54 | 18.11 |                                            |                                                                                                    |
|----|-------|--------------------------------------------|----------------------------------------------------------------------------------------------------|
| 53 | 18.11 | Домашнее задание по плану →                | Загруженность домашними заданиями <ul> <li>Написать сочинение</li> <li>к 20.11 </li> <li>ОК</li> </ul> |
|    |       | Доступно для ввода 255 символов.<br>Ресурс | Получить результат выполнения в ЭлЖур (இ)     Ø Ресурс ( )      Файл                                   |

Учитель может выбрать, для каких ДЗ давать собирать файлы, для каких - не собирать.

| Загруженно ть домашними заданиями         |      |
|-------------------------------------------|------|
| Глава 26, написать конспект к 13.11 🗸     | 0    |
|                                           | МИН. |
| Сфотографировать и прислать до среды      |      |
| Ресурс                                    |      |
| Подготивиться к самостоятельной к 13.11 🗸 | ٩    |
|                                           | мин. |
| О Получить результат выполнения в ЭлЖур 🛞 |      |
| § № Стр Упр « » Без задания 🖉 Файл        |      |
| + Повторить материал прошлых к 13.11 🗸    | ОК   |
|                                           | мин. |
| Получить результат выполнения в ЭлЖур (8) |      |
| Ресурс                                    |      |

Можно ввести поясняющий текст для ученика. Этот текст не будет отражён в журнале.

|                 | Домашнее задание по                        | о плану -> Загруженность домашними задани          | иями                   |
|-----------------|--------------------------------------------|----------------------------------------------------|------------------------|
| 53 <b>18.11</b> | Тема урока                                 | Написать сочинение                                 | К 20.11 ♥ OK МИН.      |
|                 | Доступно для ввода 255 символов.<br>Ресурс | IN ОК Сфотографируйте результат и<br>Ø Ресурс () ( | пришлите до среды) (இ) |

В общем списке домашних заданий будет виден значок, показывающий, что по этому заданию идёт сбор файлов

| 49 | 11.11 | Глава 27, выучить определение (к 13.11) |
|----|-------|-----------------------------------------|
| 48 | 11.11 | Глава 26, написать конспект (к 13.11) 🤮 |
| 47 | 10.11 | Глава 25, читать до середины (к 11.11)  |

У ученика в дневнике рядом с домашним заданием будет доступна кнопка «Сдать». Обращаем внимание, что такая возможность доступна только в аккаунте ученика (у родителей нет возможности прикреплять ДЗ), а также только на сайте (нет доступа в мобильном приложении).

| Пятница, 13.11                   |                                                                                                    |
|----------------------------------|----------------------------------------------------------------------------------------------------|
| 09:00-09:40<br>1. Англ. яз.      | <ul> <li>Глава 27, выучить определение</li> <li>Глава 26, написать конспект Сдать</li> <li>Подготовиться к самостоятельной работе</li> <li>Повторить материал прошлых уроков</li> </ul> |
| 10:00-10:40<br>2. Англ. яз.      |                                                                                                    |
| 11:00-11:40<br>3. История        |                                                                                                    |
| 11:50-12:30<br>4. <b>История</b> |                                                                                                    |

При нажатии видно пояснение, данное учителем, и список загруженных файлов

| Пятница, 13.11              |                                                                                 |
|-----------------------------|---------------------------------------------------------------------------------|
| 09:00-09:40<br>1. Англ. яз. | © Глава 27, выучить определение<br>© Глава 26, написать конспект Сдать          |
|                             | Сфотографировать и прислать до среды                                            |
|                             | Перетащите сюда файл<br>или нажмите на кнопку Загрузить файл                    |
|                             | ି Подготовиться к самостоятельной работе<br>ି Повторить материал прошлых уроков |

Если по этому ДЗ ничего не загружено, кнопка называется «Сдать», если ученик уже прикреплял файлы, то название кнопки меняется на «Файлы».

Свои файлы можно просматривать и удалять в любой момент.

| Пятница, 13.11              |                                                                        |   |  |  |  |  |  |  |  |  |
|-----------------------------|------------------------------------------------------------------------|---|--|--|--|--|--|--|--|--|
| 09:00-09:40<br>1. Англ. яз. | ി Глава 27, выучить определение<br>ി Глава 26, написать конспект Файлы |   |  |  |  |  |  |  |  |  |
|                             | Сфотографировать и прислать до среды                                   |   |  |  |  |  |  |  |  |  |
|                             | 🖻 бу3.png                                                              | • |  |  |  |  |  |  |  |  |
|                             | 6y2.png                                                                | • |  |  |  |  |  |  |  |  |
|                             | Перетащите сюда файл Загрузить файл                                    |   |  |  |  |  |  |  |  |  |

Учитель проверяет ДЗ на странице «Домашняя работа».

Чтобы увидеть список файлов, присланных учениками, нужно «раздвинуть дату»:

| 🐔 Классный журнал у                                                 | ~>              | Ж              | урна           | ал     | k     | (P    | Ļ    | ιом   | ашн  | яя р  | рабс  | та           | 1          | Биб | лио | тек | а уч | ите | пя     |
|---------------------------------------------------------------------|-----------------|----------------|----------------|--------|-------|-------|------|-------|------|-------|-------|--------------|------------|-----|-----|-----|------|-----|--------|
| 11 5Б 6А 6Б 7Б                                                      | 8A              | 9A             | 10             | 1      | 1     |       |      |       |      |       |       |              |            |     |     |     |      |     |        |
|                                                                     |                 |                |                |        |       |       |      |       |      |       |       |              |            |     |     |     |      |     |        |
|                                                                     |                 |                |                |        |       |       |      |       |      |       |       |              |            |     |     |     |      |     |        |
| Англ. яз.                                                           |                 |                |                |        |       |       |      |       |      |       |       |              | /          |     |     |     |      |     | Оценки |
| Чтобы внести оценки в журн<br>Вы можете выделить оценки, просмотрен | ал, кл<br>ные р | икнит<br>оодит | е мыг<br>елями | икой ( | в нуж | ную к | летк | / или | нажм | ите к | нопку | «Оде         | нки»       |     |     |     |      |     |        |
|                                                                     |                 |                |                |        |       |       |      |       |      |       |       |              |            |     |     |     |      |     |        |
|                                                                     |                 |                |                |        |       |       |      |       |      |       |       |              |            |     |     |     |      |     |        |
|                                                                     |                 |                |                |        |       |       |      |       |      | P     |       |              |            |     |     |     |      |     |        |
|                                                                     | 22              | 23             | 25             | 29     | 30    | 2     | 6    | 7     | 9    | 13    | аскры | ть сто<br>16 | лбец<br>20 | 21  | 23  | 27  | 28   | 30  | >>     |
|                                                                     |                 |                |                |        |       | окт   |      |       |      |       |       |              |            |     |     |     |      |     |        |
|                                                                     |                 |                |                |        |       |       |      |       |      |       |       |              |            |     |     |     |      |     |        |
| Д/3 с приложениями:                                                 |                 |                |                |        |       |       |      |       |      |       |       |              |            |     |     |     |      |     |        |
| 1. Величко Ярослав                                                  |                 |                |                |        |       |       |      |       |      |       |       |              |            |     |     |     |      |     |        |
| 2. Волкова Александр                                                |                 |                |                |        |       |       |      |       |      |       |       |              |            |     |     |     |      |     |        |

Кнопка «Файлы» появляется напротив фамилий тех учеников, которые прислали файлы. При нажатии кнопки виден список файлов.

| <b>13 НОЯБРЯ</b><br>Учитывать в журнале |                                                                                                    |               |          |               |   |  |  |  |  |  |  |  |
|-----------------------------------------|----------------------------------------------------------------------------------------------------|---------------|----------|---------------|---|--|--|--|--|--|--|--|
| Общее задание:                          | Глава 27, выучить определение, Глава 26, написать конспект,<br>Подготовиться к самостоятельной работе, Повторить материал прошлых уроков |               |          |               |   |  |  |  |  |  |  |  |
| 1. Величко Ярослав                      |                                                                                                    |               |          |               |   |  |  |  |  |  |  |  |
| 2. Волкова Александр                    |                                                                                                    | Файлы         |          |               |   |  |  |  |  |  |  |  |
| 3. Гусарова Татьяна                     |                                                                                                    | Файлы         |          |               |   |  |  |  |  |  |  |  |
| 4. Джемаль Даниэль                      | ſ                                                                                                    |               |          |               | × |  |  |  |  |  |  |  |
| 5. Лаптев Алексей                       |                                                                                                    | Гусарова Тать | яна      |               |   |  |  |  |  |  |  |  |
| 6. Фролов Степан                        |                                                                                                    | Файлы         | Загружен | Просмотрен    |   |  |  |  |  |  |  |  |
| 7. Шумилов Михаил                       |                                                                                                    | бу1.png       | 25.11.20 | 25.11.20      |   |  |  |  |  |  |  |  |
| ӘЖурнал ☑ Ехсеі                         |                                                                                                    | бу3.png       | 25.11.20 | Не просмотрен |   |  |  |  |  |  |  |  |
|                                         |                                                                                                    | бу2.png       | 25.11.20 | 25.11.20      |   |  |  |  |  |  |  |  |

Если домашних заданий на выбранную дату больше одного, они показаны в шапке таблицы в виде ссылок

| *                    | 1          | З НОЯБРЯ<br>Учитывать в журнале                                                                                 | » |
|----------------------|------------|----------------------------------------------------------------------------------------------------|---|
| Общее задание:       | Гла<br>Наг | ва 26, написать конспект, <u>Сделать короткую презентацию,</u><br>исать короткое сочинение "Мои планы на жизнь" |   |
| 1. Величко Ярослав   |            |                                                                                                    |   |
| 2. Волкова Александр |            | Файлы                                                                                                    |   |
| 3. Гусарова Татьяна  |            | Файлы                                                                                                    |   |
| 4. Джемаль Даниэль   |            | Файлы                                                                                                    |   |
| 5. Лаптев Алексей    |            |                                                                                                    |   |